公益社団法人和歌山県看護協会 施設代表者向け

# manaable【マナブル】 初期設定手順

#### 【1 初回ログイン】

#### (1) 和歌山県看護協会 Web サイト

(和歌山県看護協会 (wakayama-kangokyokai.or.jp))のトップページに掲載

されているバナーから manaable (※) にアクセスします。

マナブルバナー 🛛 😹 manaable

※令和5年3月1日(水)AM11:00からアクセス可能となります

(2) 別途、通知している仮メールアドレスおよび仮パスワードで

ログインします。

| Wakayama<br>Nursing<br>Association | <sup>トップページ - ログイン/新規登録</sup>       |                             |
|------------------------------------|-------------------------------------|-----------------------------|
| 和歌山県看護協会<br>研修申込サイト                | ログイン                                | 新規登録                        |
| 研修を探す                              | メールアドレス                             |                             |
| →]<br>ログイン・新規登録                    | パスワード<br>利用規約 に同意したものとみなします<br>ログイン | 2 <b>仮パスワード を入力</b><br>新規登録 |
|                                    | ※ パスワードを忘れた方はごちら                    | ③ <u>ログイン</u> をクリック<br>®    |
|                                    |                                     |                             |

### 【2 アカウント情報の変更】

## 右上メニューからアカウント情報をクリックします。

|                   | ⑥ XXX看護協会会員 非会員 でログインしています。<br>♪ お知らせ通知 | こんにちは、桜大学病  | 硫代表者さん  |
|-------------------|-----------------------------------------|-------------|---------|
| Wakayama          |                                         | ID: MB-0264 | 48      |
| Nursing           |                                         | マイアカウント     | $\odot$ |
| Association       | manaadie トッノヘーシ                         | アカウント情報     | 0       |
|                   | アカウント情報                                 | 施設情報        | 0       |
| manaable<br>研修サイト | をクリック                                   | ログアウト       | Ø       |
| TOPページへ           |                                         |             |         |
|                   | 受講中の研修                                  |             |         |
| 申込管理              |                                         |             |         |
| 研修を探す >           |                                         |             |         |
| 中込履歴              | 研修の形式研修の形式                              |             |         |
| 受講管理              | 受講中の研修はありません。                           |             |         |
|                   |                                         |             |         |
|                   |                                         |             |         |
| 受調履歴         >    | 直近の受講予定                                 |             |         |

## 【3 ログイン ID 用メールアドレスの変更 1]

「登録会員情報」画面からメールアドレスの変更をクリックします。

|                                                        |                                               |                      |                   | ● XXX看書協会会員 非会員 でログインしています。<br>△ お知らせ通知 ○ こんにちは、核大学病院代表者さん |
|--------------------------------------------------------|-----------------------------------------------|----------------------|-------------------|------------------------------------------------------------|
| Wakayama<br>Nursing<br>Association                     | <sup>▶ップページ - マイアカウント - ∰∰₩₩₩</sup><br>登録情報変更 |                      |                   |                                                            |
| manaable<br>研修サイト<br>TOPページへ                           | 登録会員情報                                        |                      |                   |                                                            |
| 申込管理<br>研修を探す ><br>申込履歴 >                              | 基本情報                                          | 氏名                   | <i>桜大学県</i><br>女性 | 病院 代表者 交更                                                  |
| 受講管理                                                   |                                               | 生年月日<br>住所           | 1980年<br>東京都      | メールアドレスの変更                                                 |
| 受講中         >           受講電歴         >           チーム管理 |                                               | 電話番号 役職              | 000000            | <u> </u>                                                   |
| 中込者履歴 ><br>受講者履歴 ><br>場作マニュアル >                        |                                               | 登録職種                 | 保健師               |                                                            |
|                                                        | メールアドレス                                       | admin+info@manaable. | .com              | <u>安</u> 里                                                 |
|                                                        | 所属チーム                                         | 所属チーム名               |                   | 変更<br>チーム番号 変更                                             |
|                                                        |                                               | 桜大学病院                |                   | 00000000                                                   |
|                                                        | 団体会員情報                                        |                      |                   |                                                            |
|                                                        | 団体会員                                          | 非会員                  |                   | 変更中請                                                       |
|                                                        | 日看協会員No.                                      |                      |                   |                                                            |

## 【3 ログイン ID 用メールアドレスの変更 2】

## 各施設でログイン ID として使用するメールアドレスを入力します。

|                        | ● XXX著種協会会員 非会員 でログインしています。 ○ こんにちは、 桜大学病院代表者さん                                 |
|------------------------|---------------------------------------------------------------------------------|
| Wakayama               | トップページ – マイアカウント – 登録情報変更 – メールアドレス変更                                           |
| Nursing<br>Association | メールアドレス変更                                                                       |
| manaable               |                                                                                 |
| 町1100ページへ              | メールアドレス変更入力 ① 新しいメールアドレスを入力                                                     |
|                        | メールアドレス再設定用URLをメールにてご連絡致します。<br>届いたメールの内容をご確認いただき、新しいメールアドレスを設定してください。          |
| 研修を探す >                | 新しいメールアドレス admin+12@manaable.com (半角英数字)                                        |
| 申込履歴 >                 |                                                                                 |
| 受講管理                   | 確認メールを送信する                                                                      |
| 受講予定 >                 |                                                                                 |
| 受調中                    |                                                                                 |
| 受講履歴 >                 | メールが届かない場合 2 確認メールを送信する                                                         |
| 操作マニュアル >              | をクリック                                                                           |
|                        | ドメイン指定受傷をご利用されている方は登録用メールを受信できるよう設定をお願いいたします。<br>以下テキストボックス内のドメインをコピーしてご利用ください。 |
|                        | manaable.com コピーする ③                                                            |

【3 ログイン ID 用メールアドレスの変更 3】

メールアドレスの変更が完了すると以下の画面が表示され、新たに登録 したメールアドレスに変更手続き用のメールが送信されます。

|                                    | ● XXX着種協会会員 非会員 でログインしています。 ○ こんにちは、桜大学病院代表者さん                          |
|------------------------------------|-------------------------------------------------------------------------|
| Wakayama<br>Nursing<br>Association | <sup>トップページ - マイアカウント - 登購購載更 - メールアドレス変更<br/>メールアドレス変更 確認メール送信完了</sup> |
| manaable                           |                                                                         |
| 研修サイト<br>TOPページへ                   | 28年ノードラバーフルドーフ 古谷 サント 万ち やどろ トナート                                       |
| 申込管理                               | 量味入一方がドレス地にメールがドレス相反とランクをあかりない。<br>24時間以内にメール内の再設定リンクををクリックしてください。      |
| 研修を探す >                            | <ul><li> <li>  登録利用者情報に戻る  </li></li></ul>                              |
| 甲込起整 >                             |                                                                         |
| 受講管理                               |                                                                         |

【3 ログイン ID 用メールアドレスの変更 4】

届いたメール(※)を確認し、メール本文に記載されているリンクを クリックします。

※メールの有効期限は 24 時間です

| 「メールアドレス再設定手続き」のご依頼をいただき、ありがとうございます。 <b>リンク URL</b> をクリック                                                                                    |
|----------------------------------------------------------------------------------------------------|
| 下記のリンクからメールアドレス再設定手続きをお願いします↓                                                                                                    |
| https://pre.manaable.com/profile/modify/mail/verify-email?token=16c4f6ac120c294dacafa8aa0ca7cb20                                             |
| ※リンクの期限が切れている場合は再度Webページよりメールアドレス再設定手続きをお願いします。<br>※本メールにお心あたりのない場合は、お手数ですが本メールを破棄してください。情報は登録されませんのでご安心ください。<br>※本メールへのご返信はできませんので、ご了承ください。 |
| manaable研修申込サイト                                                                                                    |
|                                                                                                    |

【3 ログイン ID 用メールアドレスの変更 5】

下記の画面が表示されれば、ログインID用メールアドレスの変更は 完了です。

|                                    |                                                    | ● XXX看護協会会員 非会員 でログインしています。 | 🔒 こんにちは、桜大学病院代表者さん |
|------------------------------------|----------------------------------------------------|-----------------------------|--------------------|
| Wakayama<br>Nursing<br>Association | トップページ - マイアカウント - 登録情報変更 - メールアドレス変更<br>メールアドレス変更 |                             |                    |
| manaable<br>研修サイト                  |                                                    |                             |                    |
| いいきりって<br>TOPページへ                  | メールアドレス変更 完了                                       |                             |                    |
| 申込管理                               | メールアドレスの変更が完了しました。                                 |                             |                    |
| 研修を探す >                            | <ul><li> <li> </li></li></ul>                      |                             |                    |
| 申込届歴 >                             | Ť                                                  |                             |                    |
| 受講管理                               |                                                    |                             |                    |

#### 【4 パスワードの変更】

「登録会員情報」画面からパスワードの変更をクリックします。

| 今後、使用するパスワードを入力し | てください。 |
|------------------|--------|
|------------------|--------|

| Wakayama<br>Nursing<br>Association | ▶ッフヘ-シ - マィフカウント - #######<br>登録情報変更                                                                           |                     | ● XXX活躍協会会員 非会員 でログインしています。 | 🗘 காடையா | 2 CACSUL BAFARMEDEA |
|------------------------------------|----------------------------------------------------------------------------------------------------|---------------------|-----------------------------|----------|---------------------|
| manaable<br>研修サイト<br>TOPページへ       | 登録会員情報                                                                                                    |                     |                             |          |                     |
| 申込管理                               | 10 de 10 de 10 de 10 de 10 de 10 de 10 de 10 de 10 de 10 de 10 de 10 de 10 de 10 de 10 de 10 de 10 de 10 de 10 | <i>K.A</i>          |                             |          |                     |
| 研修を探す >                            | 基本1月散                                                                                                    | р. <b>н</b>         | 拉入于纳沅 11夜音                  |          | 変更                  |
| 申込題歴 >                             |                                                                                                    | 性別                  | 女性                          |          |                     |
| 受講管理                               |                                                                                                    | 生年月日                | 1980年01月01日                 |          |                     |
| 受講予定 >                             |                                                                                                    | 住所                  | 東京都 サンプル区 サンプル町 1-1         |          |                     |
| 受調中 ><br>                          |                                                                                                    | 電話番号                | 00000000000                 |          |                     |
| チーム管理                              |                                                                                                    | 役職                  |                             |          |                     |
| 申込者履歴 >                            |                                                                                                    | -<br>               | 保健師                         |          |                     |
| 受講者題歴 >                            |                                                                                                    |                     |                             |          |                     |
| 操作マニュアル >                          | メールアドレス                                                                                                    | admin+info@manaable | .com                        |          | 変更                  |
|                                    | パスワード                                                                                                    | XXXXXXXXXXXX        |                             | , I      | 変更                  |
|                                    | 所属チーム                                                                                                    | 所属チーム名<br>桜大学病院     | パスワードの変更                    |          | 変更                  |
|                                    |                                                                                                    |                     | 27777                       |          |                     |
|                                    | 団体会員情報                                                                                                    |                     |                             |          |                     |
|                                    | 团体会員                                                                                                    | 非会員                 |                             | I        | 変更申請                |
|                                    | 日看協会員No.                                                                                                    | -                   |                             |          |                     |

【5 初期設定完了】

## 次回以降は、新たに設定したメールアドレスおよびパスワードで ログインしてください。

| Wakayama<br>Nursing<br>Association | <sup>トップページ - ロヴィン)新規登録</sup><br>manaable トップページ |                                                 |
|------------------------------------|--------------------------------------------------|-------------------------------------------------|
| manaable<br>研修サイト                  | ログイン                                             | 新規登録                                            |
| 研修を探す                              | メールアドレス                                          | 看護協会会員の方<br>新規登録                                |
| →<br>ログイン・新規登録                     |                                                  | 看護協会非会員の方<br>新規登録                               |
| 操作マニュアル >                          | ※ パスワード、またはメールアドレスをきれた方はこちら                      |                                                 |
|                                    | 新たに設定                                            | Eした <mark>メールアドレス</mark> および<br>を入力し ログイン をクリック |